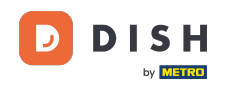

• Willkommen in der DISH POS App. In diesem Tutorial zeigen wir dir, wie du eine abgeschlossene Bestellung stornierst und einen Grund dafür hinterlegst.

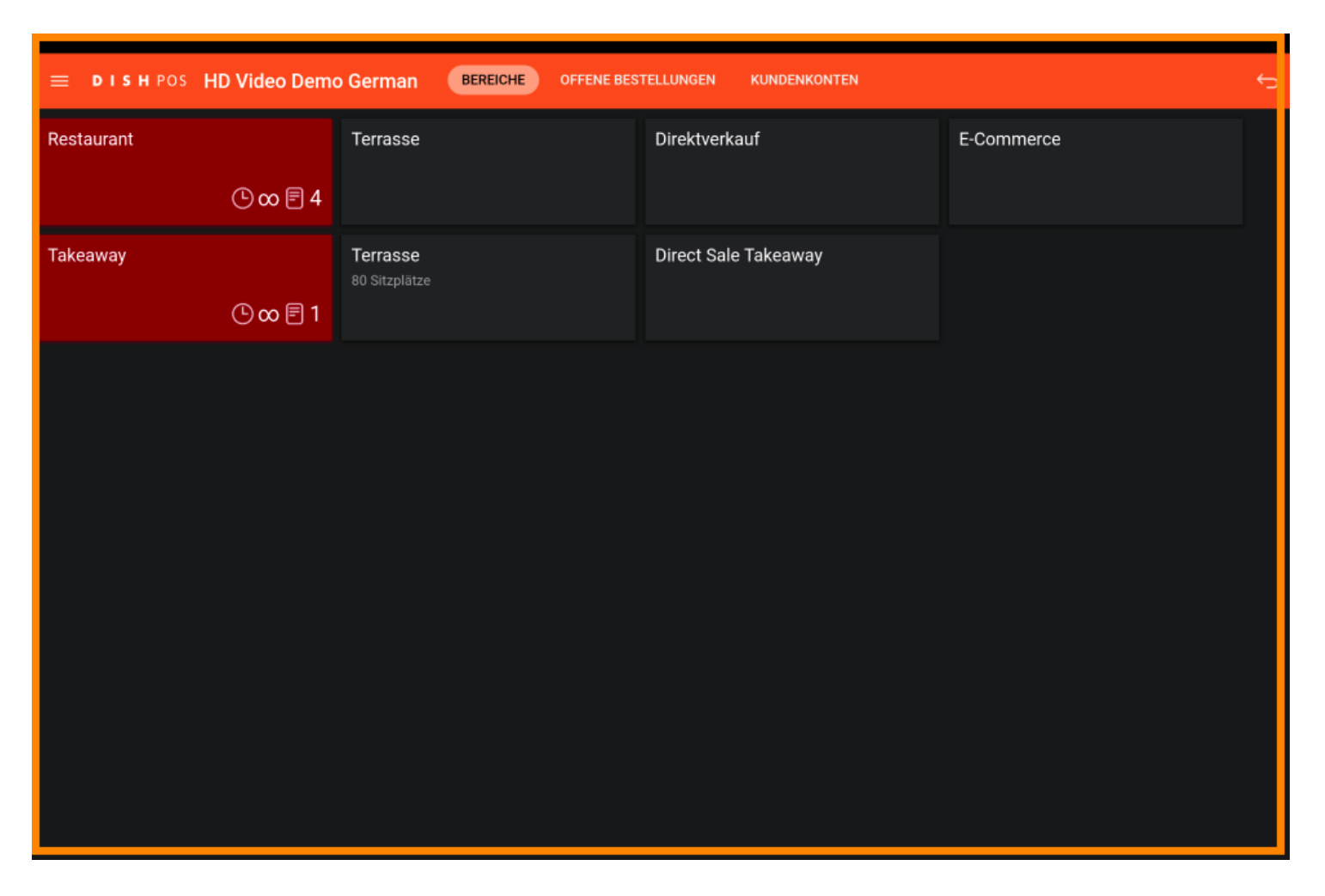

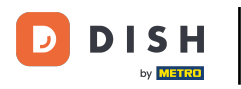

#### • Zunächst tippe auf das Menüsymbol.

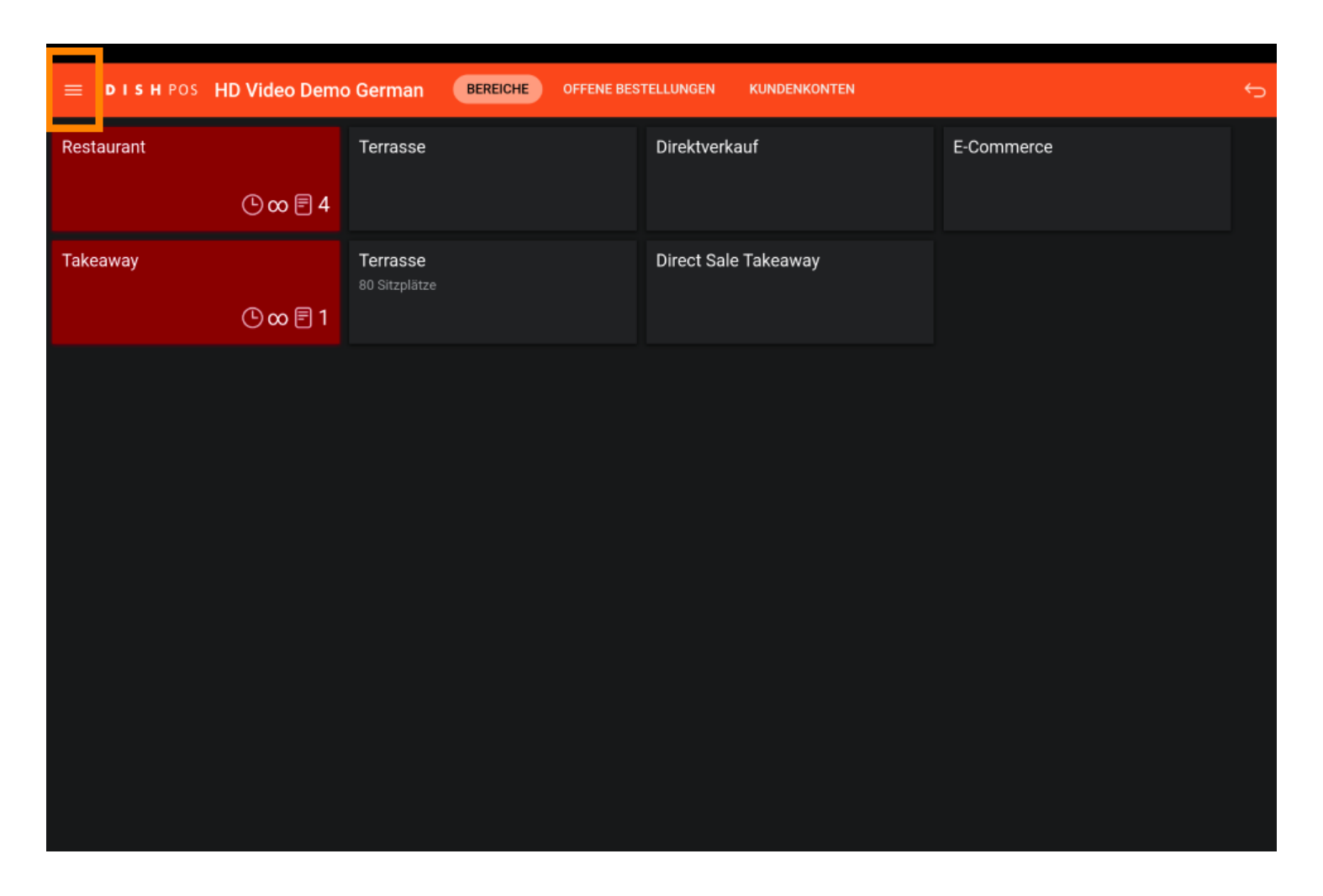

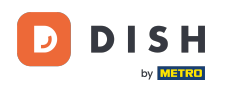

• Falls der Menüpunkt nicht sichtbar ist, scrolle nach unten und tippe auf Bestellung neu drucken/erneut öffnen.

|     |                                         | German BEREICHE OFFENE BES | German BEREICHE OFFENE BESTELLUNGEN KUNDENKONTEN |            |  |  |  |  |
|-----|-----------------------------------------|----------------------------|--------------------------------------------------|------------|--|--|--|--|
| Ğ   |                                         | Terrasse                   | Direktverkauf                                    | E-Commerce |  |  |  |  |
| Man | ager Manager                            |                            |                                                  |            |  |  |  |  |
| ☆   | Bereiche                                | Terrasse<br>80 Sitzplätze  | Direct Sale Takeaway                             |            |  |  |  |  |
| F   | Vorrat                                  |                            |                                                  |            |  |  |  |  |
| Æ   | Bestellung suchen                       |                            |                                                  |            |  |  |  |  |
| Ð   | Schichtverwaltung                       |                            |                                                  |            |  |  |  |  |
| ď   | Weblinks                                |                            |                                                  |            |  |  |  |  |
| ¢   | Berichte drucken                        |                            |                                                  |            |  |  |  |  |
|     | PIN-Terminals                           |                            |                                                  |            |  |  |  |  |
| ଟ୍  | DISH POS Tutorials                      |                            |                                                  |            |  |  |  |  |
| ÷   | Keine Rechnung drucken                  |                            |                                                  |            |  |  |  |  |
| ę   | Bestellung neu<br>drucken/erneut öffnen |                            |                                                  |            |  |  |  |  |

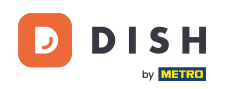

Tippe auf die Bestellung, die du stornieren möchtest.

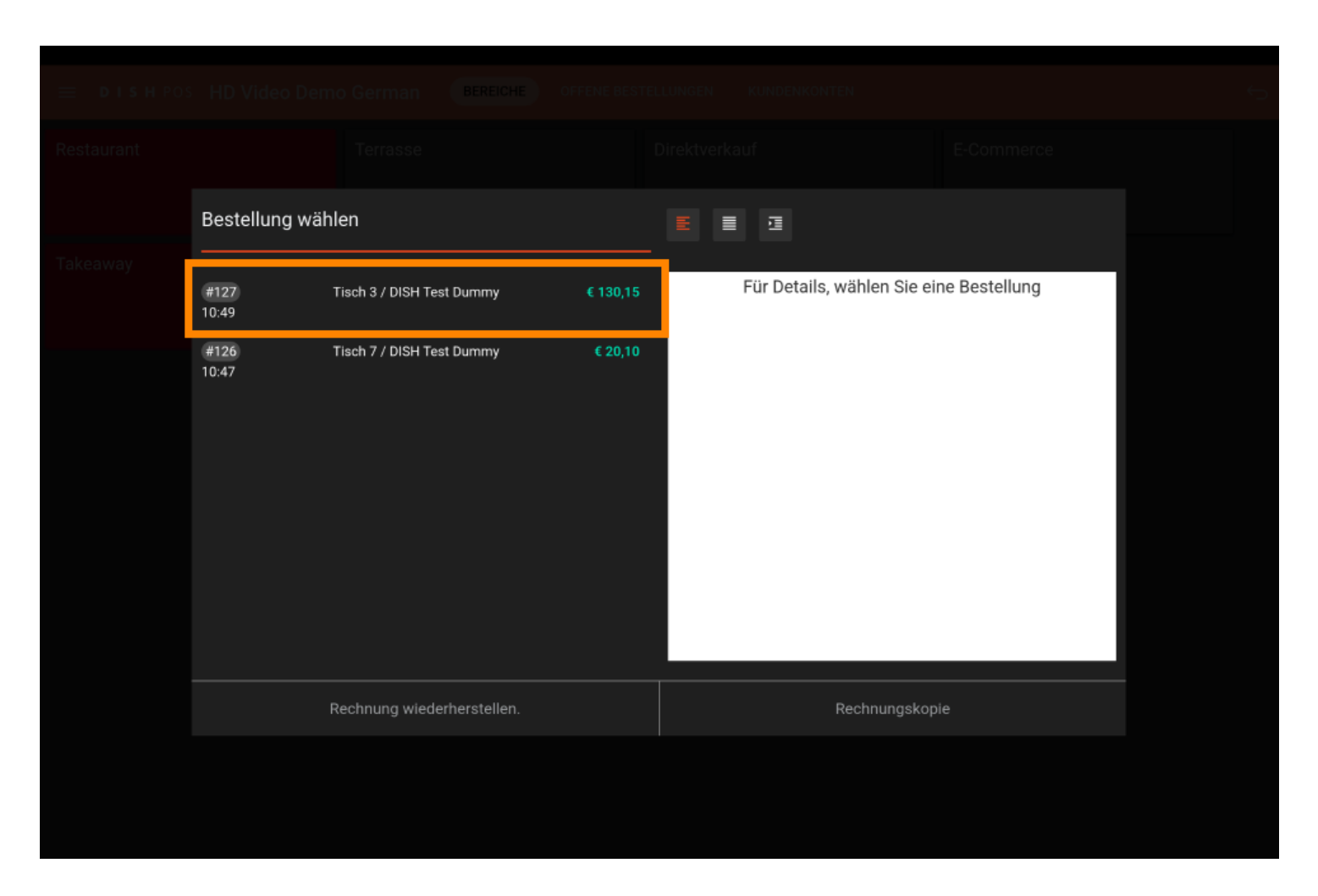

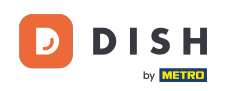

In der Tabletversion erscheint im rechten Bereich eine Auflistung mit allen gebuchten Artikeln.

|  | Bestellung wä | hlen                        |          |                                    |            |       |               |  |  |
|--|---------------|-----------------------------|----------|------------------------------------|------------|-------|---------------|--|--|
|  |               |                             |          |                                    |            |       |               |  |  |
|  | #127          | Tisch 3 / DISH Test Dummy   | € 130 15 | Espresso                           | x1         | 2,90  | 2,90          |  |  |
|  | 10:49         | histro / blorr reac burning |          | Espresso                           | x1         | 2,90  | 2,90          |  |  |
|  |               |                             |          | Kaffee Latte                       | x1         | 3,95  | 3,95          |  |  |
|  | #126          | Tisch 7 / DISH Test Dummy   | € 20,10  | Latte Macchiato                    | x1         | 3,95  | 3,95          |  |  |
|  | 10:47         |                             |          | Schmelztee<br>Rückgabe             | x1         | 3,20  | 3,20<br>+0,25 |  |  |
|  |               |                             |          | Schweppes Bitter Lemon<br>Rückgabe | x1         | 3,00  | 3,00<br>+0,25 |  |  |
|  |               |                             |          | Schweppes Tonikum<br>Rückgabe      | x1         | 3,00  | 3,00<br>+0,25 |  |  |
|  |               |                             |          | Calamari                           | x1         | 14,00 | 14,00         |  |  |
|  |               |                             |          | Entenleber                         | x1         | 18,50 | 18,50         |  |  |
|  |               |                             |          | Gruner Spargel                     | x1         | 11,50 | 11,50         |  |  |
|  |               |                             |          | Fisch Des Tages                    | x1         | 0,00  | 0,00          |  |  |
|  |               |                             |          | Steak Tartar                       | x1         | 21,50 | 21,50         |  |  |
|  |               |                             |          | Miesmuscheln                       | x1         | 21,50 | 21,50         |  |  |
|  |               |                             |          | Saisonales Gemuse                  | x1         | 19,50 | 19,50         |  |  |
|  |               |                             |          |                                    |            |       | 130,15        |  |  |
|  |               |                             |          |                                    |            |       |               |  |  |
|  |               | Rechnung wiederherstellen.  |          | Rech                               | nungskopie |       |               |  |  |
|  |               |                             |          |                                    |            |       |               |  |  |

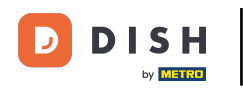

#### Tippe nun auf Rechnung wiederherstellen.

| Bestellung wäl | hlen                       |          |                                                |            |              |                  |  |  |
|----------------|----------------------------|----------|------------------------------------------------|------------|--------------|------------------|--|--|
| #127           | Tisch 3 / DISH Test Dummy  | € 130,15 | Espresso                                       | x1<br>x1   | 2,90         | 2,90             |  |  |
| 10.49          |                            |          | Kaffee Latte                                   | x1         | 3,95         | 3,95             |  |  |
| #126<br>10:47  | Tisch 7 / DISH Test Dummy  | € 20,10  | Latte Macchiato<br>Schmelztee                  | x1<br>x1   | 3,95<br>3,20 | 3,95<br>3,20     |  |  |
|                |                            |          | Rückgabe<br>Schweppes Bitter Lemon<br>Rückgabe | x1         | 3,00         | +0,25 3,00 +0.25 |  |  |
|                |                            |          | Schweppes Tonikum<br>Rückgabe                  | x1         | 3,00         | 3,00<br>+0,25    |  |  |
|                |                            |          | Calamari                                       | x1         | 14,00        | 14,00            |  |  |
|                |                            |          | Entenleber                                     | x1         | 18,50        | 18,50            |  |  |
|                |                            |          | Gruner Spargel                                 | x1         | 11,50        | 11,50            |  |  |
|                |                            |          | Fisch Des Tages                                | x1         | 0,00         | 0,00             |  |  |
|                |                            |          | Steak Tartar                                   | x1         | 21,50        | 21,50            |  |  |
|                |                            |          | Miesmuscheln                                   | x1         | 21,50        | 21,50            |  |  |
|                |                            |          | Saisonales Gemuse                              | x1         | 19,50        | 19,50            |  |  |
|                |                            |          |                                                |            |              | 130,15           |  |  |
|                | Rechnung wiederherstellen. |          | Rech                                           | nungskopie |              |                  |  |  |
|                |                            |          |                                                |            |              |                  |  |  |

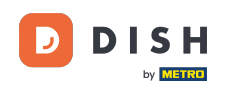

Es öffnet sich ein Fenster, in dem du einen Grund f
ür das Wiederöffnen der Rechnung hinterlegen musst. Hinweis: Die OK-Schaltfl
äche bleibt grau, bis der Grund f
ür die Stornierung eingegeben wurde.

| estellu     | Stornierungsgrund                                |  |  |              |
|-------------|--------------------------------------------------|--|--|--------------|
|             | Möchten Sie diese Bestellung wieder öffnen?      |  |  |              |
| 127<br>):49 | Fügen Sie einen Grund für die Stornierung hinzu: |  |  | 2,90         |
| 126         |                                                  |  |  | 3,95<br>3,95 |
| :47         |                                                  |  |  | 3,20         |
|             |                                                  |  |  |              |
|             | Abbrechen                                        |  |  |              |
|             |                                                  |  |  |              |
|             |                                                  |  |  |              |
|             |                                                  |  |  |              |
|             |                                                  |  |  |              |
|             |                                                  |  |  |              |
|             |                                                  |  |  |              |
|             |                                                  |  |  |              |
|             |                                                  |  |  |              |
|             |                                                  |  |  |              |
|             |                                                  |  |  |              |
|             |                                                  |  |  |              |

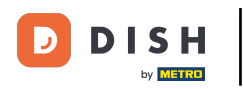

# • Tippe jetzt auf OK.

| Stornierungsgrund                                |          |    |       |
|--------------------------------------------------|----------|----|-------|
| Möchten Sie diese Bestellung wieder öffnen?      |          |    |       |
| Fügen Sie einen Grund für die Stornierung hinzu: |          |    |       |
| Aus versehen doppelt gebucht.                    |          |    |       |
|                                                  |          |    |       |
|                                                  |          |    |       |
|                                                  |          |    |       |
| Abbrechen                                        | 0        | K  |       |
|                                                  | Calamari | ×1 | 14,00 |
|                                                  |          |    |       |
|                                                  |          |    |       |
|                                                  |          |    |       |
|                                                  |          |    |       |
|                                                  |          |    |       |
|                                                  |          |    |       |
|                                                  |          |    |       |
|                                                  |          |    |       |
|                                                  |          |    |       |

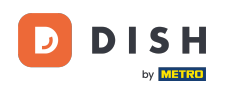

Für eine bessere Übersicht, ziehe die numerische Tastatur ein, indem du sie mit dem Finger nach unten ziehst.

| ≡ DIS         | h pos Tisc        | h 3       | ¢                | ESSEN GETRÄNKE    | ANDERE TAKE AWAY B | ELIEBTE ARTIKEL       | ÷ ۵ 🚦               |
|---------------|-------------------|-----------|------------------|-------------------|--------------------|-----------------------|---------------------|
| Espresso      |                   | x1 2,     | 90 2,90          | Aperitif          | Vorspeisen         | Salate                | Hauptspeisen        |
| Espresso      |                   | x1 2,     | 90 2,90          |                   | Steak Tartar       | Roh Marinierter Lachs | Bearnaise-steak Und |
| Kaffee Latte  |                   | x1 3,     | 95 3,95          | Austern Pro Stuck | <b>_</b>           | -                     | Pommes              |
| Latte Macch   | iiato             | x1 3      | 95 395           | Austern Pro Stuck | Entenleber         | Burrata               | 1                   |
| Schmelztee    |                   |           |                  | Passionsfrucht    | Calamari 7         | Klassischer Caesar    | Fleisch Des Tages   |
| Rückgabe      |                   | x1 3,     | 20 3,20 +0,25    | Kaviar 10gr.)     | Kalbsbries         | -                     | Tournedos           |
| Schweppes     | Bitter Lem        | x1 3,     | 00 3,00          |                   |                    |                       | -                   |
| Schweppes     | Tonikum           |           | +0,25            | Iberico(100gr.)   | Gruner Spargel     |                       | Fisch Des Tages     |
|               | Eingabe           | x1 3,     | 00 3,00<br>Summe | •                 | Hummersuppe        |                       |                     |
|               | $\otimes$         |           | 130,15 🗸         |                   | -                  |                       | Steak Tartar        |
| (x)<br>Rabatt | Bestellung teilen | Kommentar | کر<br>Kunde      |                   |                    |                       | Kasefondue          |
| 7             | 8                 | 9         | +/-              |                   |                    |                       | Miesmuscheln        |
| 1             | 2                 | 3         | ₽<br>PIN €       |                   |                    |                       | Saisonales Gemuse   |
| 0             | 00                |           | BARGELD €        | Ergänzungen       | Nachspeisen        | Menu                  |                     |

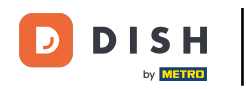

## **Tippe und halte den Finger auf den ersten Artikel, bis dieser markiert ist.**

|                  | POS <b>Tisc</b> ł | 13             |                   | ESSEN GETRÄNKE    | ANDERE TAKE AWAY E | BELIEBTE ARTIKEL      | ÷ ۶ 🗜               |
|------------------|-------------------|----------------|-------------------|-------------------|--------------------|-----------------------|---------------------|
| Espresso         |                   | x1 2           | 90 2,90           | Aperitif          | Vorspeisen         | Salate                | Hauptspeisen        |
| Espresso         |                   | x1 2           | 90 2,90           |                   | Steak Tartar       | Roh Marinierter Lachs | Bearnaise-steak Und |
| Kattee Latte     |                   | x1 3           | 95 3,95           | Austern Pro Stuck | -                  | -                     | Pommes              |
| Latte Macchiat   | to                | v1 0           | 05 2.05           | Austern Pro Stuck | Entenleber         | Burrata               |                     |
| Schmelztee       |                   | XI 3           | 30 0,90           | Passionsfrucht    | Calamari 🚽         | Klassischer Caesar    | Fleisch Des Tages   |
| Rückgabe         |                   | x1 3           | 20 3,20<br>+0,25  |                   | · · · · ·          |                       |                     |
| Schweppes Bit    | tter Lem          |                |                   | Kaviar 10gr.)     | Kalbsbries         |                       | Tournedos           |
| Rückgabe         |                   | x1 3           | 00 3,00<br>+0,25  |                   | Gruner Spargel     |                       |                     |
| Schweppes To     | nikum             | v1 3           | 00 3.00           | Iberico(100gr.)   |                    |                       | Fisch Des Tages     |
| Rückgabe         |                   | ~ .            | +0,25             | -                 | Hummersuppe        |                       |                     |
| Calamari         |                   | x1 14          | 00 14,00          |                   |                    |                       | Steak Tartar        |
| Entenleber       |                   | v1 18          | 50 18 50          |                   |                    |                       |                     |
| Gruner Sparge    |                   | ×1 10          | 10,00             |                   |                    |                       | Kasefondue          |
|                  |                   | x1 11          | 50 11,50          |                   |                    |                       | -                   |
| Fisch Des Tage   | es                | x1 0           | 00 0,00           |                   |                    |                       | Miesmuscheln        |
| Steak Tartar     |                   |                |                   |                   |                    |                       |                     |
| E                | Eingabe           |                | Summe<br>130,15 🗸 |                   |                    |                       | Saisonales Gemuse   |
| (x)<br>Rabatt Be | estellung teilen  | E<br>Kommentar | کر<br>Kunde       | Ergänzungen       | Nachspeisen        | Menu                  |                     |

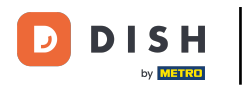

## Markiere nun alle weitere Artikel auf dieselbe Art.

| ≡ DISH                  | HPOS Tiscl             | h 3           |              | (                | ESSEN GETRÄNKE                      | ANDERE TAKE AWAY | BELIEBTE ARTIKEL      | ÷ ک 🚦                         |
|-------------------------|------------------------|---------------|--------------|------------------|-------------------------------------|------------------|-----------------------|-------------------------------|
| Espresso                |                        | x1            | 2,9          | 0 2,90           | Aperitif                            | Vorspeisen       | Salate                | Hauptspeisen                  |
| Espresso                | Habr Pak               | 9<br>#        | Lörchen      |                  | Austern Pro Stuck                   | Steak Tartar     | Roh Marinierter Lachs | Bearnaise-steak Und<br>Pommes |
| Esplesso                |                        | x1            | 2,9          | 0 2,90           |                                     | Entenleber       | Burrata               |                               |
| Kaffee Latte            |                        | x1            | 3,9          | 5 3,95           | Austern Pro Stuck<br>Passionsfrucht |                  | -                     | Fleisch Des Tages             |
| Latte Macchi            | iato                   |               |              |                  |                                     | Calamari         | Klassischer Caesar    |                               |
| Schmelztee              |                        | x1<br>x1      | 3,9          | 5 3,95<br>0 3.20 | Kaviar 10gr.)                       | Kalbsbries       |                       | Tournedos                     |
| Rückgabe                | Dittor                 |               |              | +0,25            |                                     | Gruner Spargel   |                       |                               |
| Schweppes E             | Bitter Lem             | x1            | 3,0          | 0 3,00           | Iberico(100gr.)                     |                  |                       | Fisch Des Tages               |
| Schweppes 7<br>Rückgabe | Tonikum                | x1            | 3,0          | 0 3,00<br>+0,25  |                                     | Hummersuppe      |                       | Steak Tartar                  |
| Calamari                |                        | x1            | 14,0         | 0 14,00          |                                     |                  |                       | Kasefondue                    |
| Entenleber              |                        | x1            | 18,5         | 0 18,50          |                                     |                  |                       | 1                             |
| Gruner Sparg            | gel                    | x1            | 11,5         | 0 11,50          |                                     |                  |                       | Miesmuscheln                  |
| Fisch Des Ta            | Eingaba I              |               |              | Summa            |                                     |                  |                       | 1                             |
|                         | Eingabe                |               |              | 130,15 🗸         |                                     |                  |                       | Saisonales Gemuse             |
| (X)<br>Rabatt           | G<br>Bestellung teilen | ≡ <b>`</b> Ko | )<br>mmentar | کر<br>Kunde      | Ergänzungen                         | Nachspeisen      | Menu                  |                               |

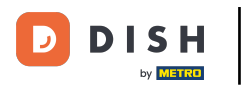

#### • Wenn alle Artikel markiert sind, tippe auf Löschen.

| E DISH POS         | Tisch 3                  |              | ¢           | ESSEN GETRÄNKE    | ANDERE TAKE AWAY B | BELIEBTE ARTIKEL      | ۍ ک 🗧                         |
|--------------------|--------------------------|--------------|-------------|-------------------|--------------------|-----------------------|-------------------------------|
|                    | хï                       | 3,95         | 3,95        |                   |                    |                       |                               |
| Schmelztee         | x1                       | 3.20         | 3.20        | Aperitif          | Vorspeisen         | Salate                | Hauptspeisen                  |
| Rückgabe           |                          | 0,20         | +0,25       |                   |                    |                       |                               |
| Schweppes Bitter L | _em                      | 3.00         | 3.00        | Austern Pro Stuck | Steak Tartar       | Roh Marinierter Lachs | Bearnaise-steak Und<br>Pommes |
| Rückgabe           | ~ 1                      | 5,00         | +0,25       |                   | Entenleher         | Burroto               |                               |
| Schweppes Toniku   | m                        | 2.00         | 2.00        | Austern Pro Stuck | Entenieber         | Burrata               |                               |
| Rückgabe           | XI                       | 3,00         | +0,25       | Passionsfrucht    | Calamari 🗖         | Klassischer Caesar    | Fleisch Des Tages             |
| Calamari           |                          | 1400         | 1400        |                   |                    |                       |                               |
| Entoplobor         | x1                       | 14,00        | 14,00       | Kaviar 10gr.)     | Kalbsbries         |                       | Tournedos                     |
| Enterneber         | ×1                       | 18,50        | 18,50       | -                 | -                  |                       | -                             |
| Gruner Spargel     |                          |              |             | lberico(100gr.)   | Gruner Spargel     |                       | Eisch Des Tages               |
| Flech Dec Terror   | x1                       | 11,50        | 11,50       | ibenco(roogi.)    |                    |                       | Fisch Des Tages               |
| FISCH Des Tages    | x1                       | 0,00         | 0,00        |                   | Hummersuppe        |                       |                               |
| Steak Tartar       |                          |              |             |                   |                    |                       | Steak Tartar                  |
| Attennesseehele    | x1                       | 21,50        | 21,50       |                   |                    |                       |                               |
| Miesmuschein       | x1                       | 21,50        | 21,50       |                   |                    |                       | Kasefondue                    |
| Saisonales Gemus   | e                        |              |             |                   |                    |                       | -                             |
|                    | x1                       | 10.50        | 19,50       |                   |                    |                       | Minamurahala                  |
| +                  | · 🛞                      |              |             |                   |                    |                       | Miesmuschein                  |
| Finan              | r Rabatt                 | Loschen      | Summa       |                   |                    |                       |                               |
| Elligat            |                          |              | 130,15 🗸    |                   |                    |                       | Saisonales Gemuse             |
|                    |                          |              |             |                   |                    |                       |                               |
| Rabatt Bestellu    | r∲<br>9<br>Ing teilen Ko | )<br>mmentar | کر<br>Kunde | Ergänzungen       | Nachspeisen        | Menu                  |                               |

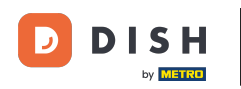

## • Tippe nun den Grund für die Stornierung dieser Bestellung.

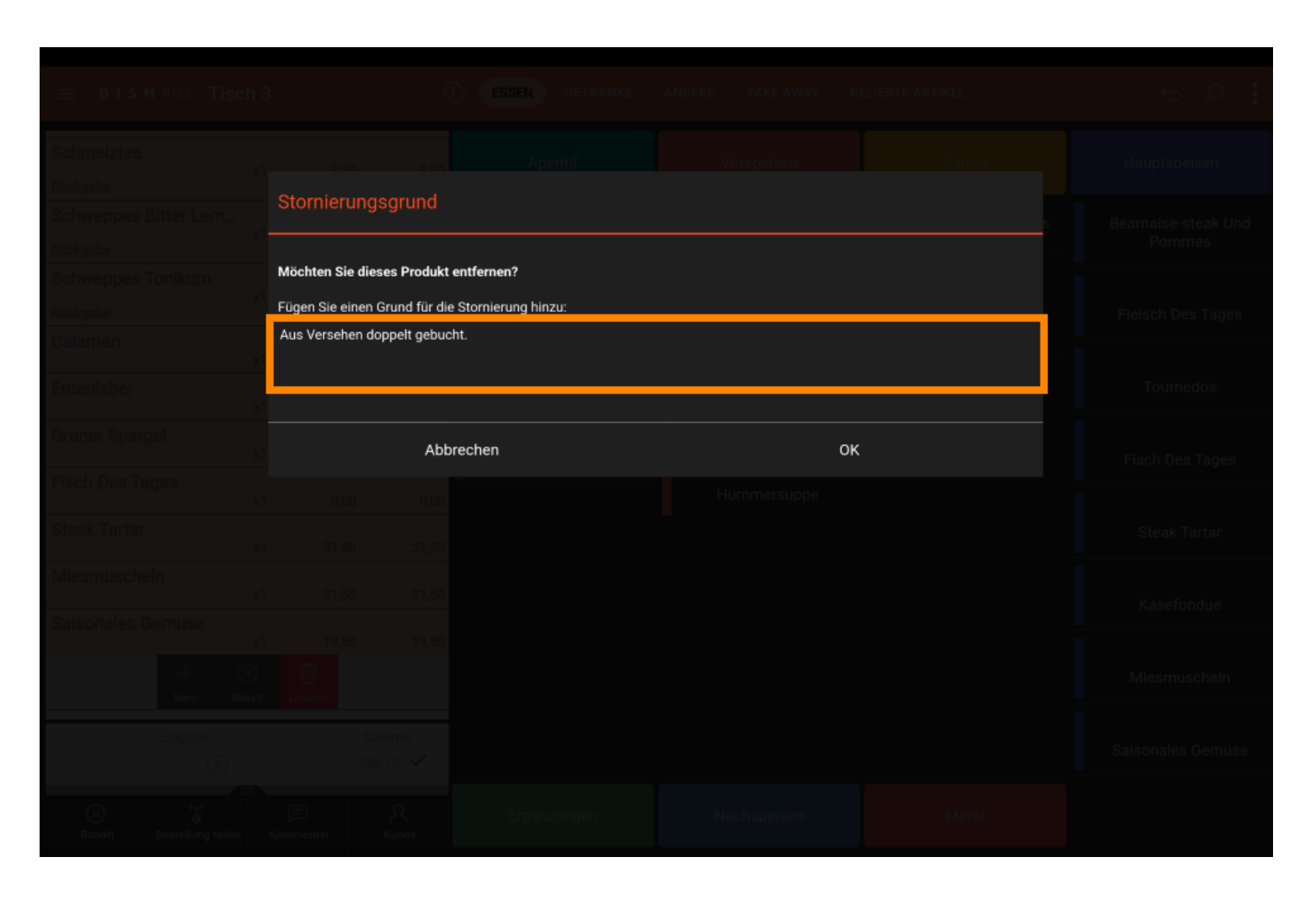

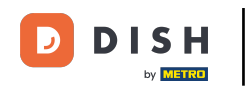

• Wie du sehen kannst, ist der Tisch jetzt leer. Verlasse diesen, indem du auf Rückwerts-Pfeil tippst.

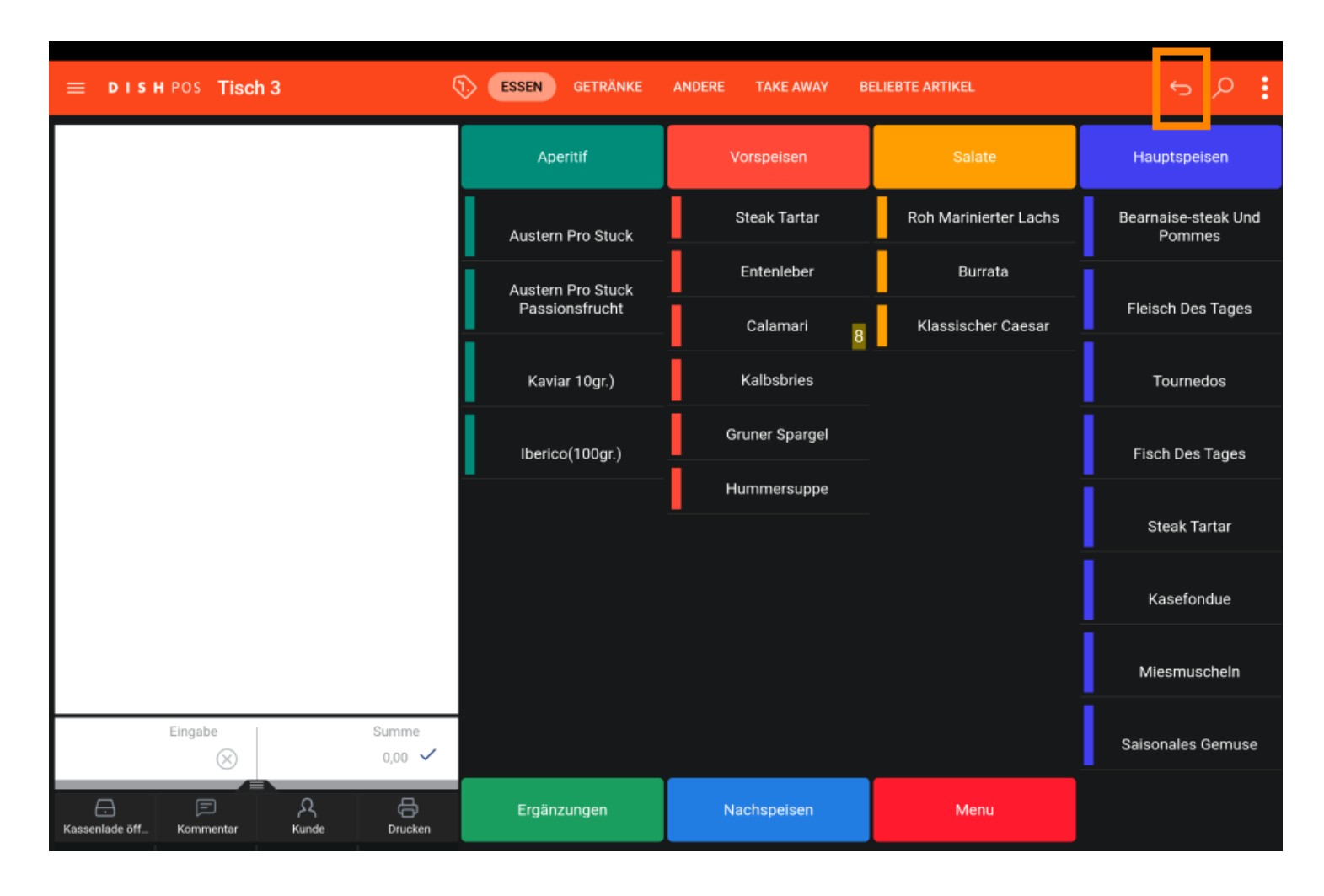

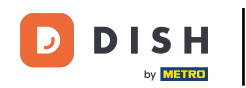

Das war es. Der Tisch ist nun wieder geschlossen. Falls du es kontrollieren möchtest, wiederhole Schritte 2-3.

| ≡ DISHPOS Restaurant        | BEREICHE OFFENE BES | TELLUNGEN KUNDENKONTEN | © ک      |
|-----------------------------|---------------------|------------------------|----------|
| Tisch 1                     | Tisch 2             | Tisch 3                | Tisch 4  |
| ©∞ 🖻 1                      |                     |                        | 🕒 co 🖻 1 |
| Tisch 5                     | Tisch 6<br>⊡ ∞ 🖻 1  | Tisch 7                | Tisch 8  |
| Tisch 9                     | Tisch 10            | Tisch 11               | Tisch 12 |
| Tisch 13                    | Tisch 14<br>⊙ ∞ 🖻 1 | Tisch 15               | Tisch 16 |
| Tisch 17                    | Tisch 18            | Tisch 19               | Tisch 20 |
| <b>Bar</b><br>34 Sitzplätze |                     |                        |          |

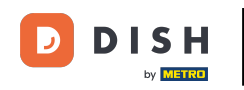

# Ist die Bestellung nicht mehr sichtbar, wurde sie erfolgreich storniert. Und das war es. Du bist fertig.

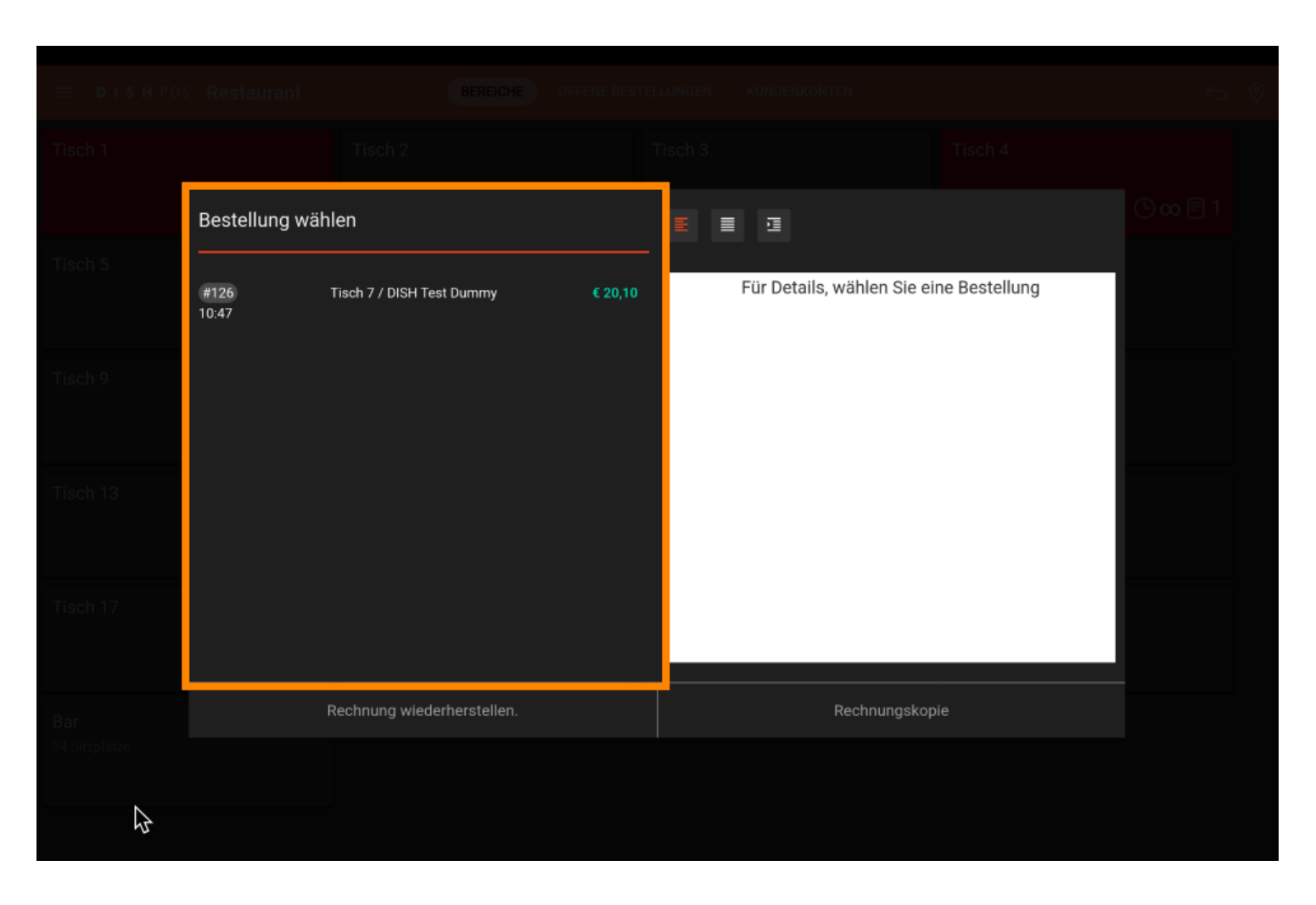

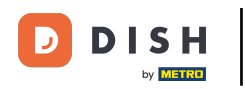

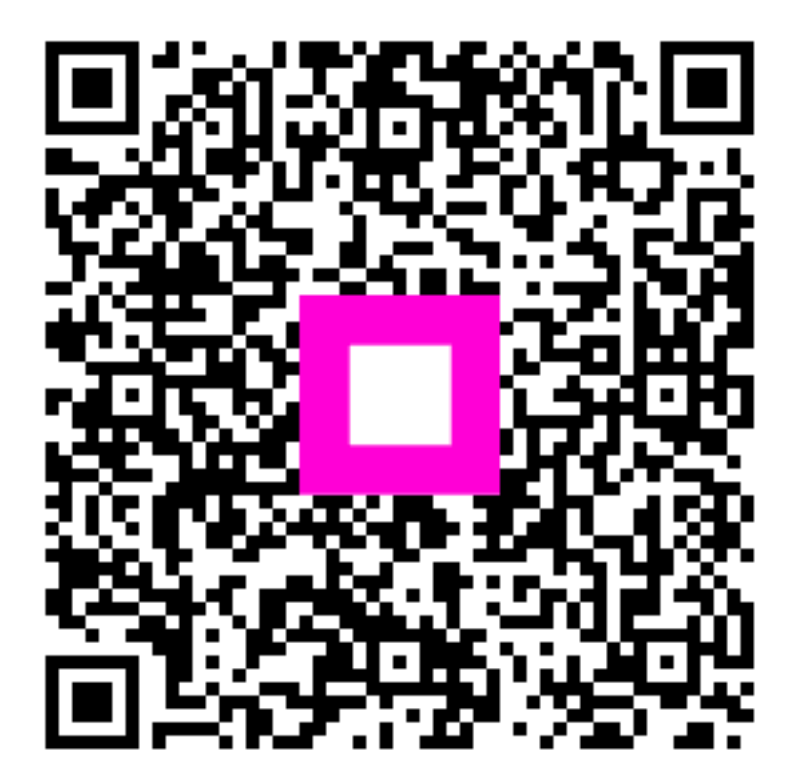

Scan to go to the interactive player